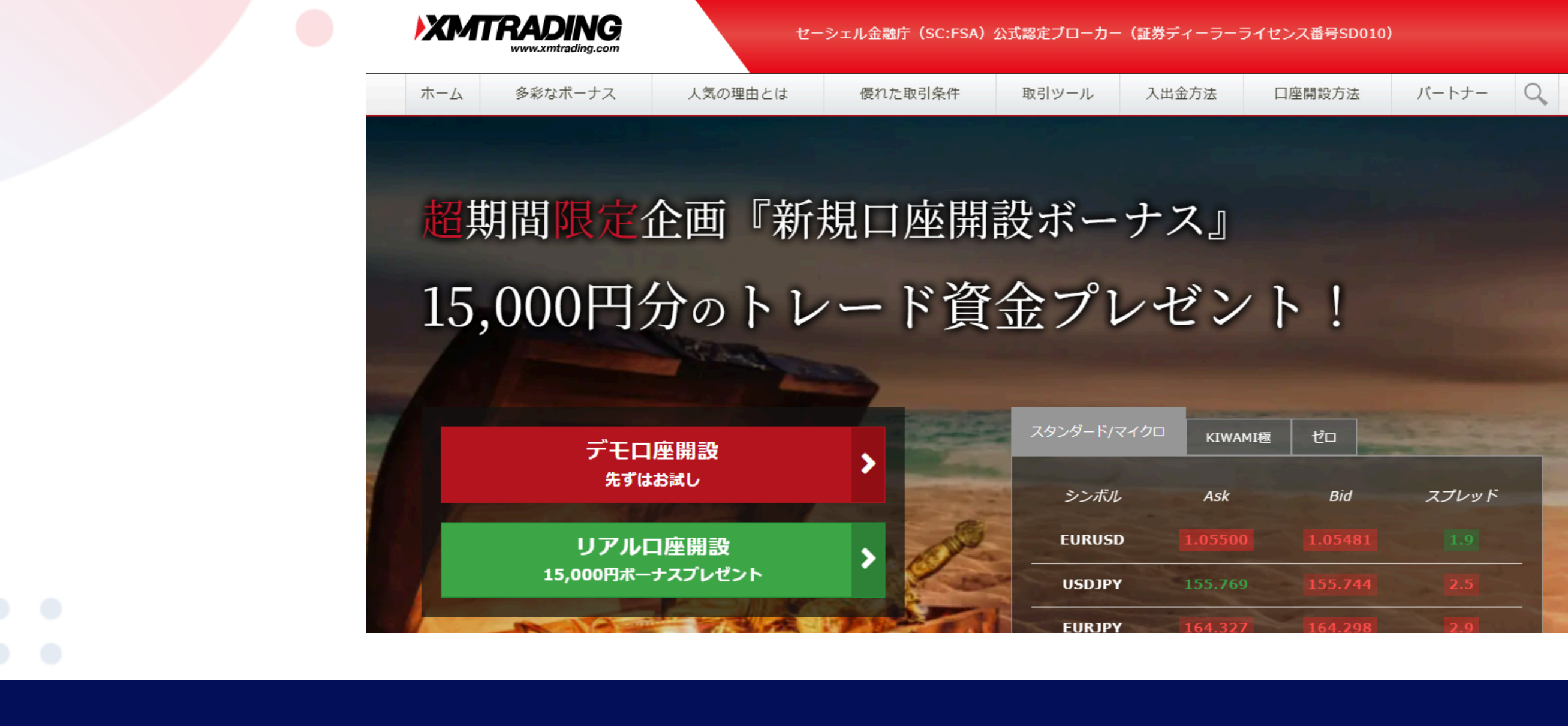

# 

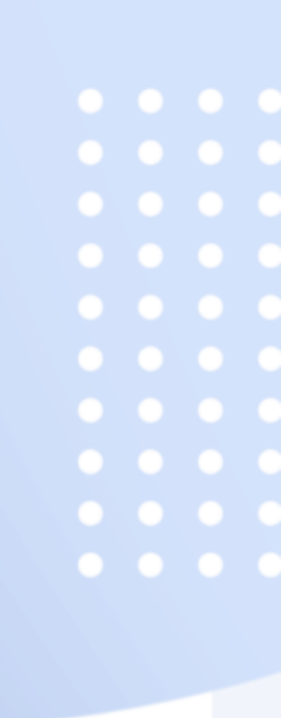

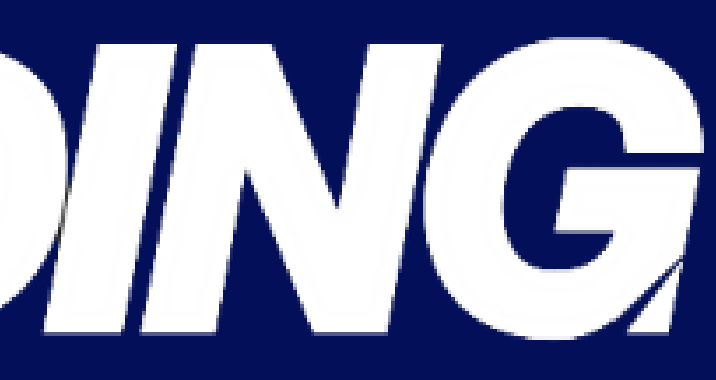

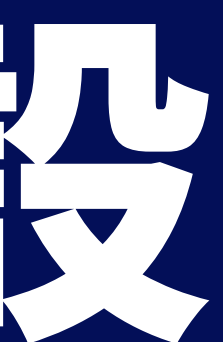

## XMTradingのサイトを開く

ホーム 取引 プラットフォーム fixを学ぶ プロモーション 当社について パートナーシップ

XMTRADINGで極限のトレードを

## F1チーム スクーデリア・アルファタウリ のオフィシャルパートナー

¥13000の口座開設ボーナス\*で取引を開始

口座を開設する ライブロ摩開設はこちら

https://www.xmtrading.com/jp/

TRADE 6 WIN プロモ

XMTRADING

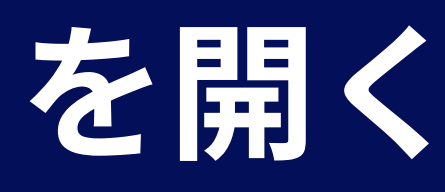

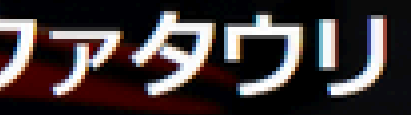

## 口座を開設する

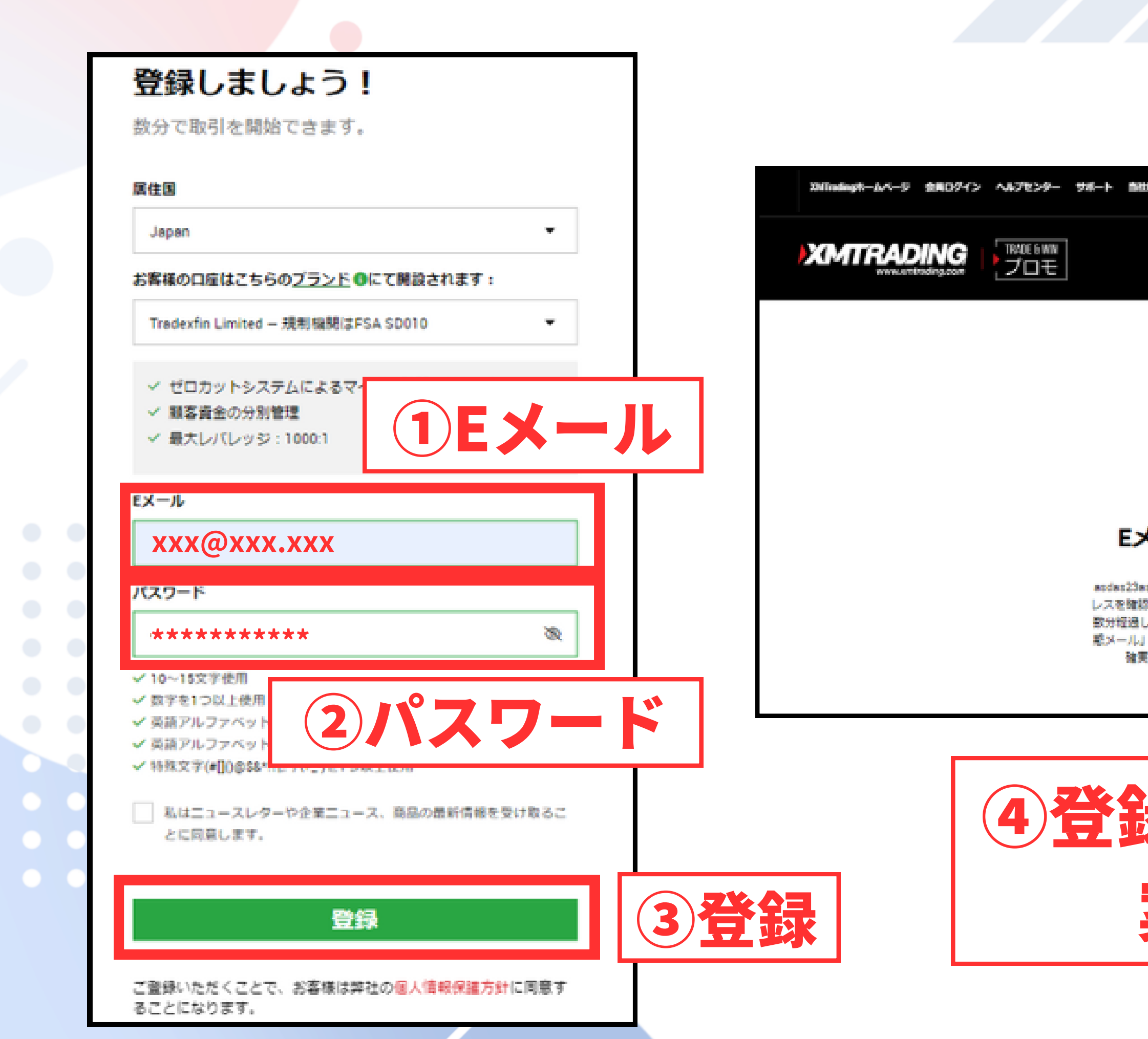

|            | •••   |  |
|------------|-------|--|
| ECOLOT AND | • E#E |  |
|            |       |  |
|            |       |  |
|            |       |  |
|            |       |  |

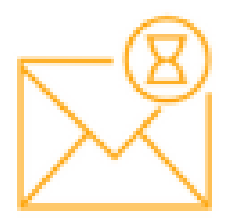

Eメールをご確認ください。

acdas23acd5d@gmail.comICEメールを送信しました。Eメールアド レスを確認し、XMTradingプロフィールの世様を完了してください。 数分短過してもEメールをご確認いただけない場合は、お客様の「述 駆メール」フォルダ内をご確認ください。当社ではEメールの配信が 確実に行われるよう、あらゆる努力を尽くしています。

## ④登録したEメールに 案内が届く

## 登録したEメールアドレスを確認

## XMTrading へようこそ MERLAR

XMTrading <stellownrading.com-To (117) •

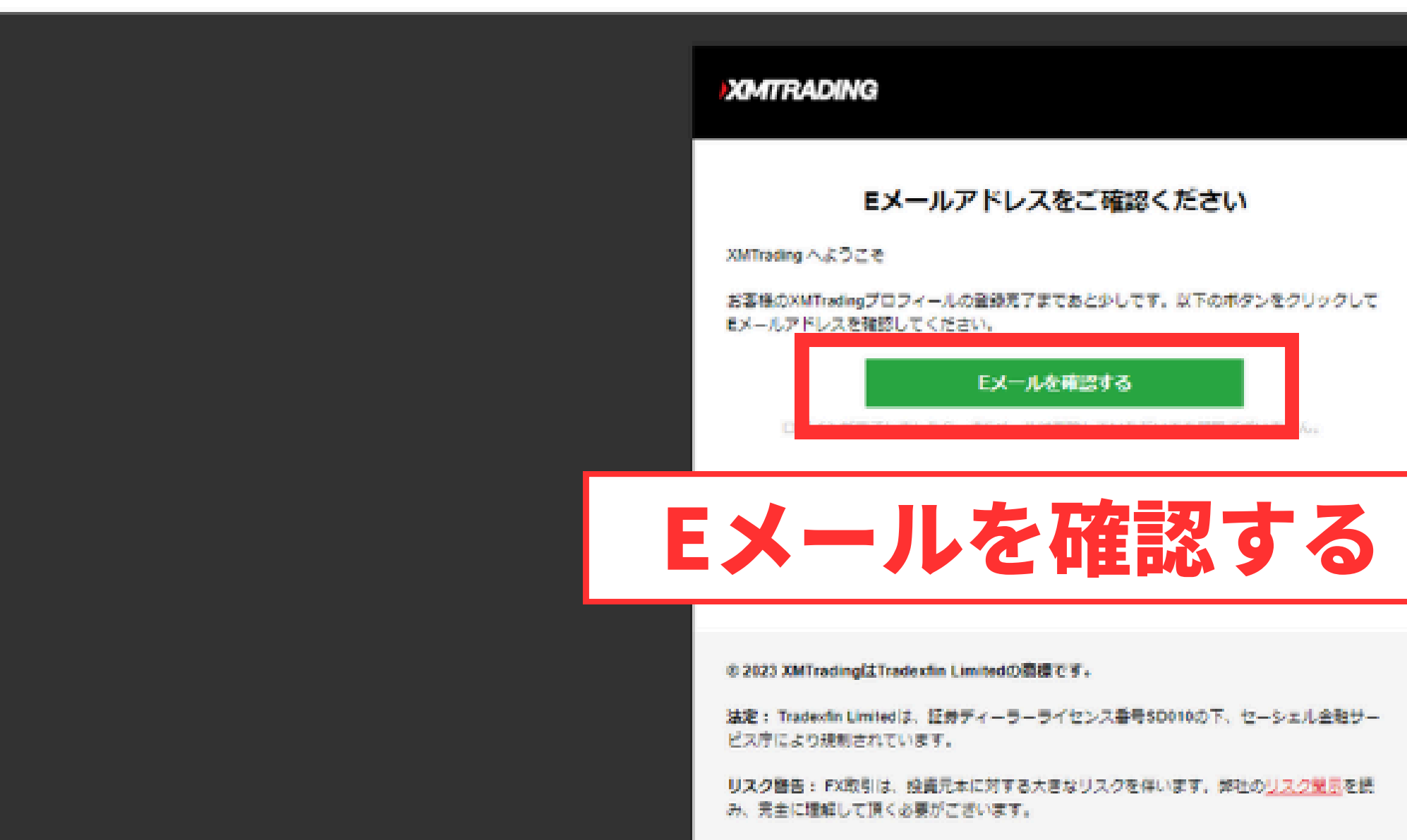

F20, 1st Floce, Eden Plaza, Eden Island, Seychelle

|   |              |   | 8  | $\mathbb{Z}$ |  |
|---|--------------|---|----|--------------|--|
|   | 13:29 (0 分前) | 兌 | +1 | ł            |  |
|   |              |   |    |              |  |
|   |              |   |    |              |  |
|   |              |   |    |              |  |
|   |              |   |    |              |  |
|   |              |   |    |              |  |
|   |              |   |    |              |  |
|   |              |   |    |              |  |
|   |              |   |    |              |  |
| _ |              |   |    |              |  |
|   |              |   |    |              |  |
|   |              |   |    |              |  |
|   |              |   |    |              |  |
|   |              |   |    |              |  |
|   |              |   |    |              |  |
|   |              |   |    |              |  |
|   |              |   |    |              |  |
|   |              |   |    |              |  |

ログインをする

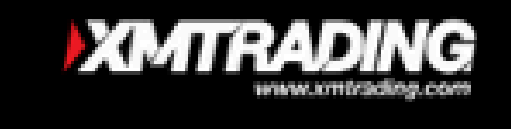

## 

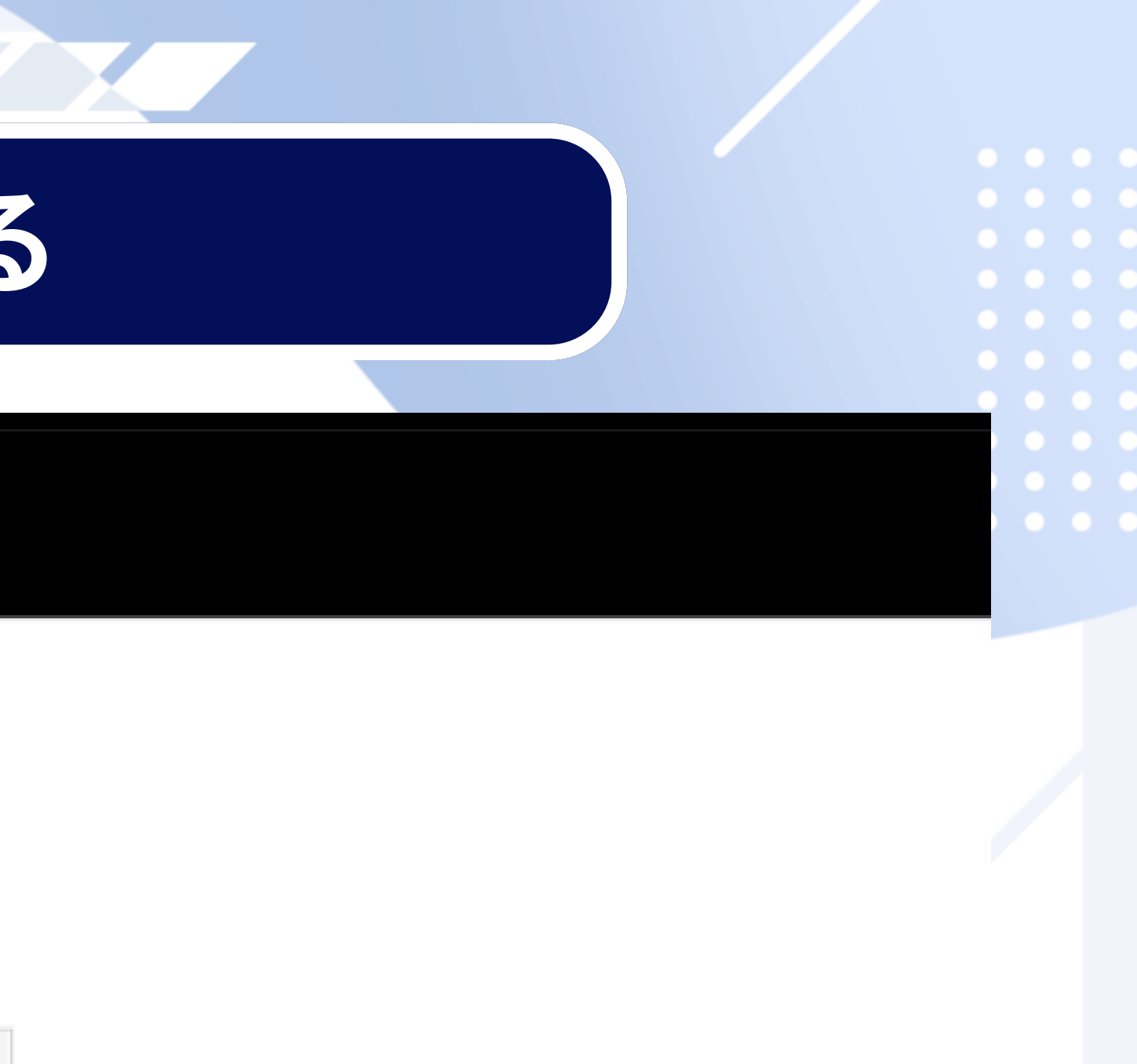

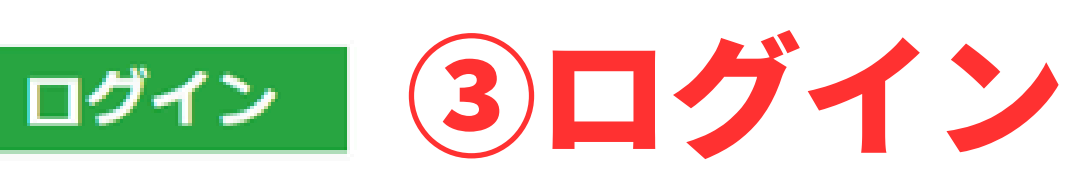

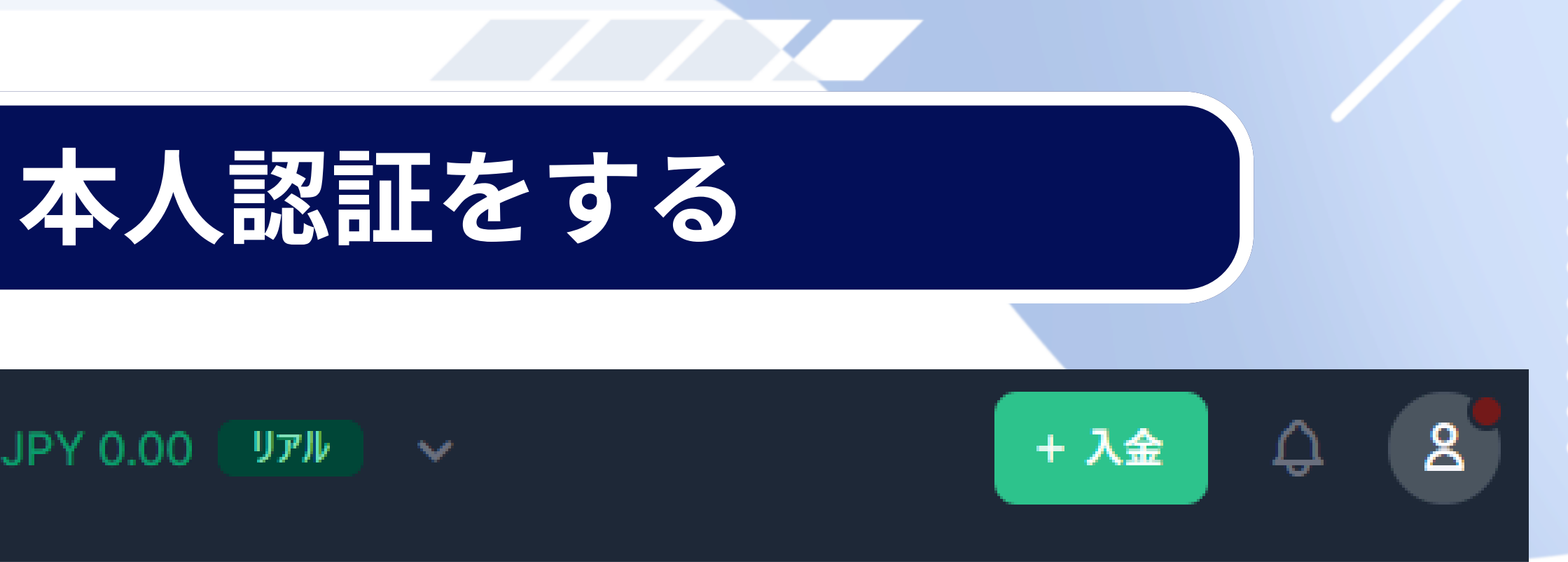

## XMTRADING

 $\sim$ 

 $\equiv$ 

残高 JPY 0.00

## 口座を認証して¥13000を獲得しましょう 入金の必要はございません

口座開設ボーナスをご獲得いただけるのは残り30日です。

今すぐ認証 → ヘルプが必要ですか? 登録 お客様情報

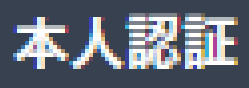

## 各種情報を入力する

## プロフィールの詳細を追加しましょう

## ご提供いただく情報は、身分証明書(IDカードやパスポートなど)で確認できるものである必要があります。

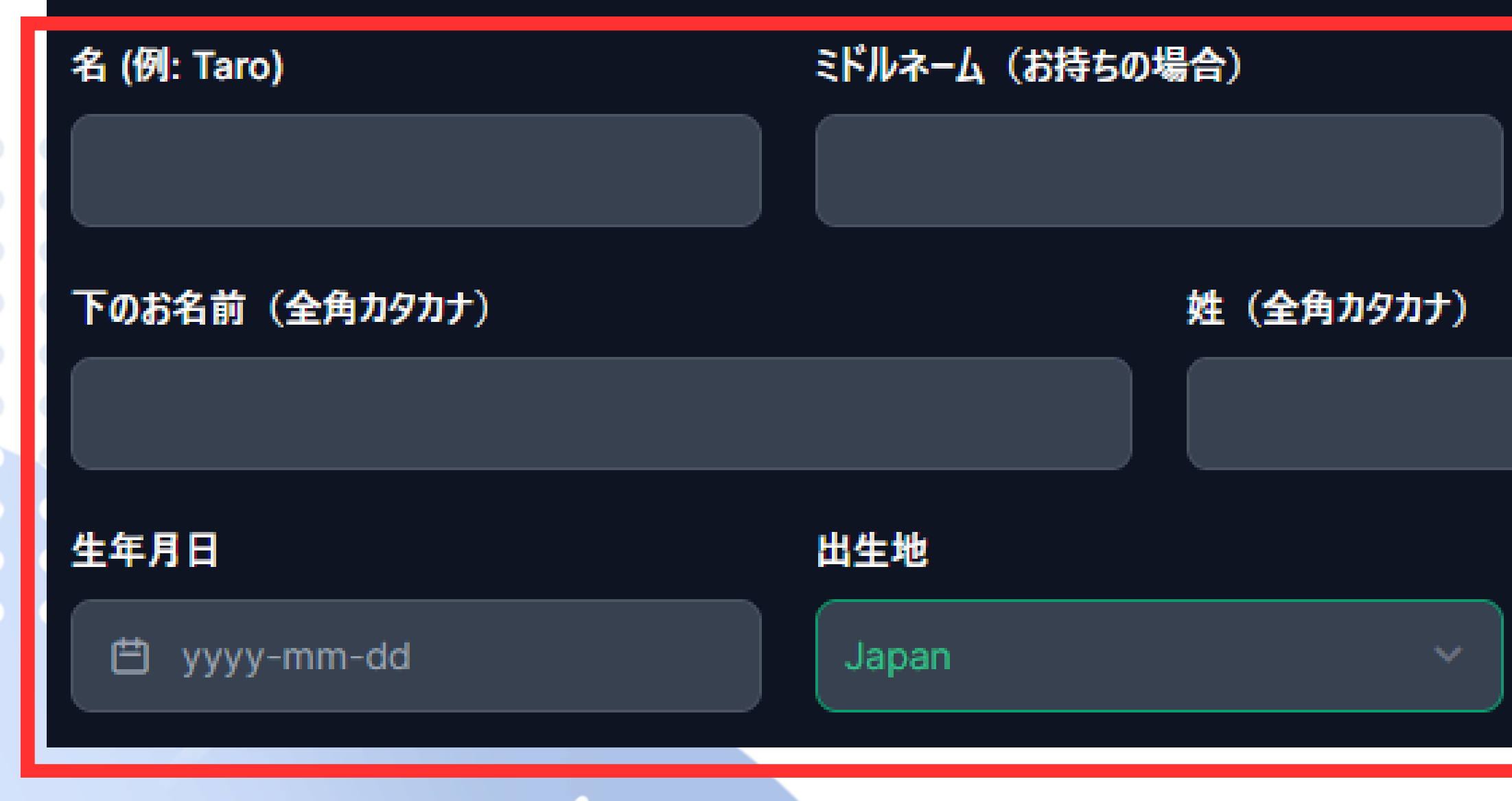

## 姓 (例: Yamada)

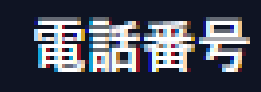

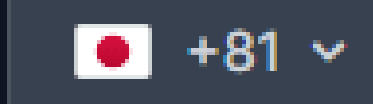

## 住所を入力する

## プロフィールの詳細を追加しましょう

| 居住国    |            |
|--------|------------|
| Japan  |            |
| 市以降の住所 |            |
|        |            |
| 市·都道府県 | 丁目·番地·部屋番号 |
|        |            |
|        |            |

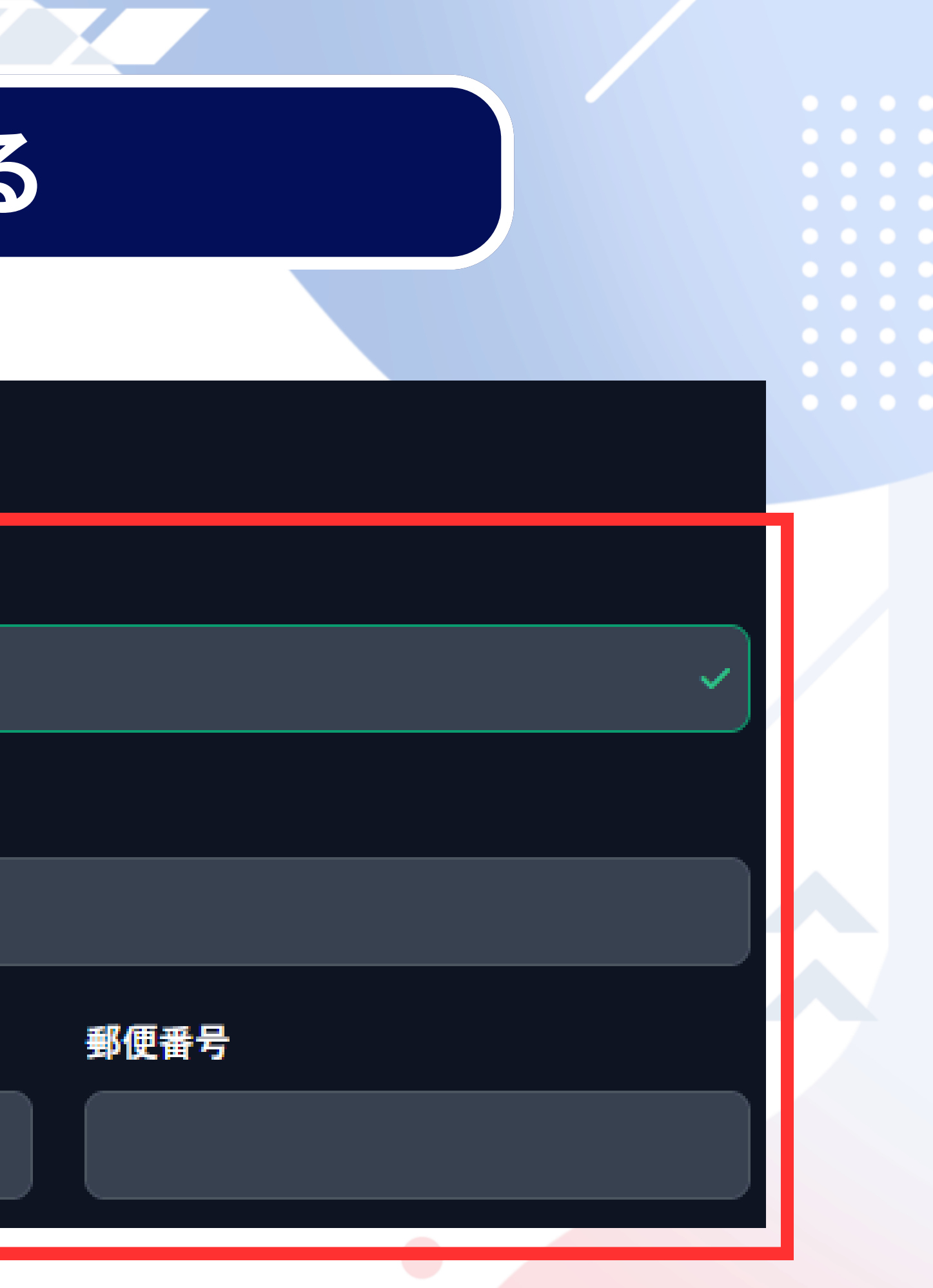

## 納税者識別番号を入力する

## 納税義務のある米国市民ですか? μu 税法上の居住国を選択してください Japan 納税者識別番号= 納税者識別番号(TIN)をお持ちですか? マイナンバーの12桁 納税者識別番号(TIN)は、納税申告書(税法上の居住地による)等、各種公的書類に はい しいえ マイナンバーを入力 前に戻る

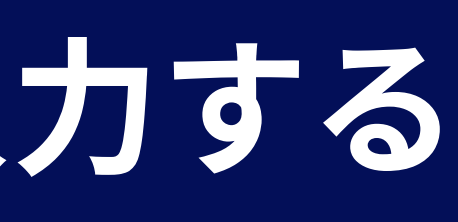

## 当てはまるものを選択する

## お客様の投資家プロフィール

これらの情報は、当社がお客様に金融サービスを提供するために必要なものです。

年間の入金(USD換算)予定額はいくらですか?

選択してください

弊社の取引口座を開設する目的は何ですか?

選択してください

雇用形態を選択してください。

選択してください

推定年収(USD換算)を選択してください

選択してください

お客様の推定純資産額(USD換算)を選択してください 🚯

選択してください

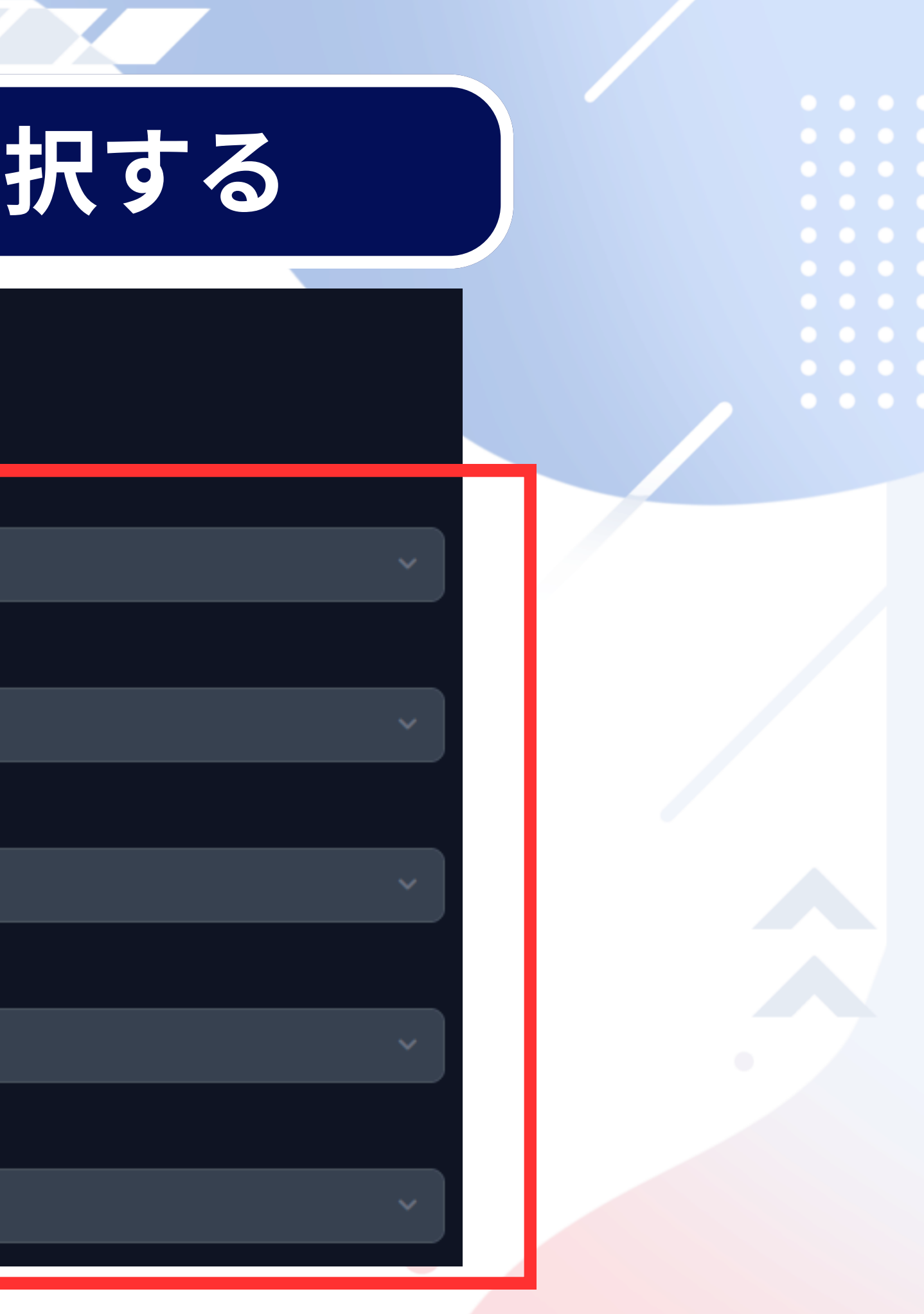

## 身分証明証の認証をする

## 書類の認証

XMTradingは、口座開設申込に必要な提出書類を保管することが、法律上義務付けられています。書類の認証が完了するまでは、取引へのアクセスまたは出金を行うことはできません。

## 以下に記載されている書類をアップロードしてください: $(\mathbf{i})$

- アップロードした画像には書類の四隅がすべて写っていることをご確認ください。
- 受付可能なファイル形式はGIF、JPG、PNG、PDFです。
- アップロードできるファイルの最大サイズは5MBです。
- 原本のコピーのみ受付可能です(書類のスクリーンショットはご提出いただけません)。
- 身分証明書は、ご住所確認書類として用いた書類とは別の書類とする必要があります。
- アプリ\*はお使いのカメラへのアクセスを必要とし、最新バージョンのモバイルおよびウェブブラウザのみに対応しています。

## 身分証明書の認証

以下の手続きに従ってご本人確認を完了させてください。 当社の認証手続きの一環として、ご本人確認書類の写真を提出していただく必要があります。さらにお客様ご自身の顔写真(セルフィー)の提出が必要な場合があります。

認証を開始する

✓ X

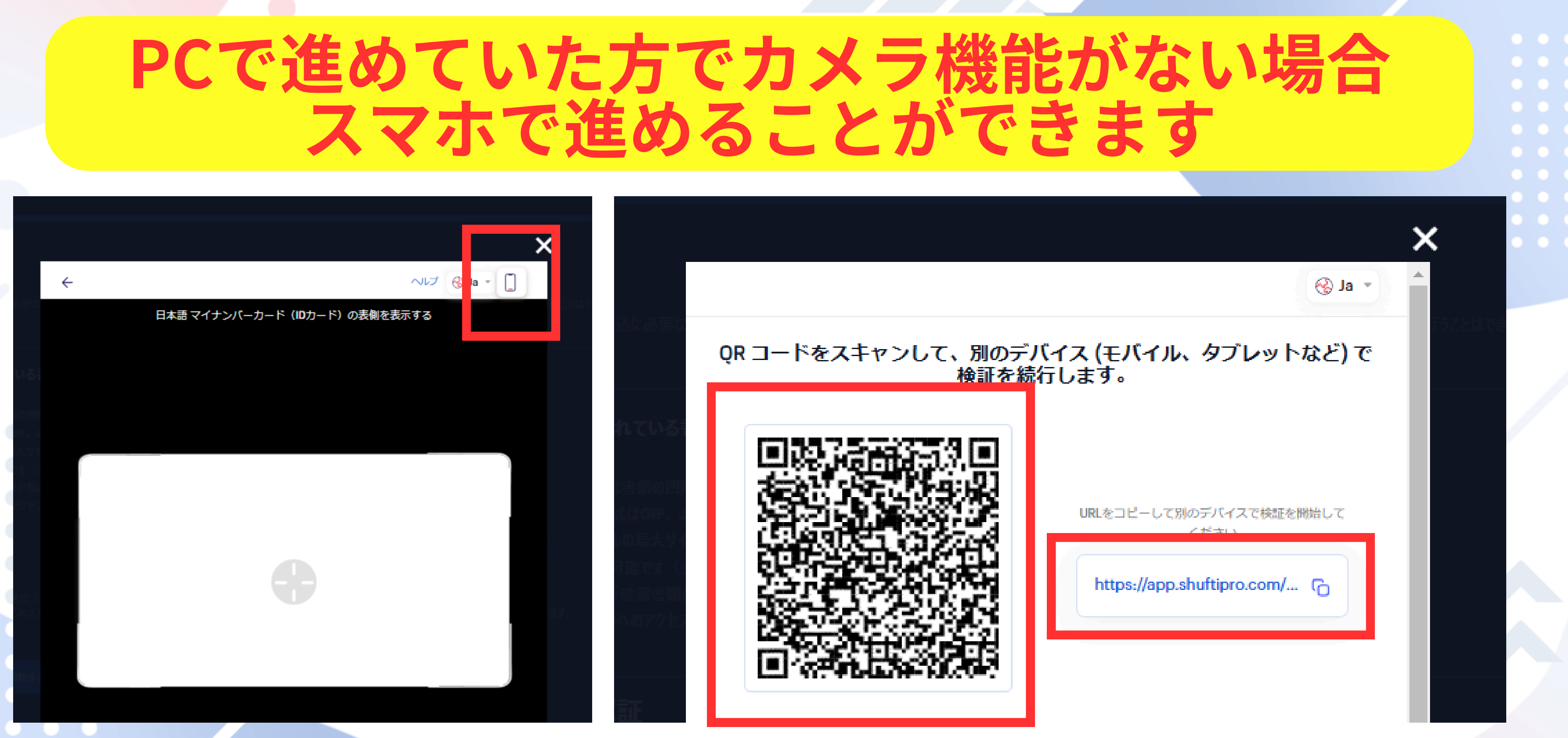

## 撮影が完了したらPCに戻り、住所確認書類を提出

## 住所確認書類の画像を提出

## 住所確認書類の認証 ሱ クリックしてアップロードするか、ドラッグ&ドロップしてください 受付できるフォーマットはGIF、JPG、PNG、PDFです アップロードは最大 5MBまでです 書類をアップロードする

ご住所確認書類として、下記の書類の中から1つの書類をアップロードしてください。 お客様の登録住所が確認できる過去6か月以内に発行された最近の公共料金の請 求書(電気、ガス、水道、電話、インターネットおよび/もしくはケーブルテレビの利用 料金)、もしくは銀行の取引明細書。

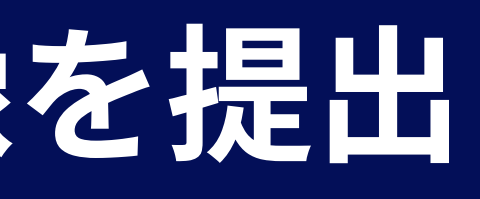

## リアルロ座開設完了

## 認証に成功するとリアルロ座として 各種取引が可能になる ∴認証完了になるまで少し時間がかかります♪

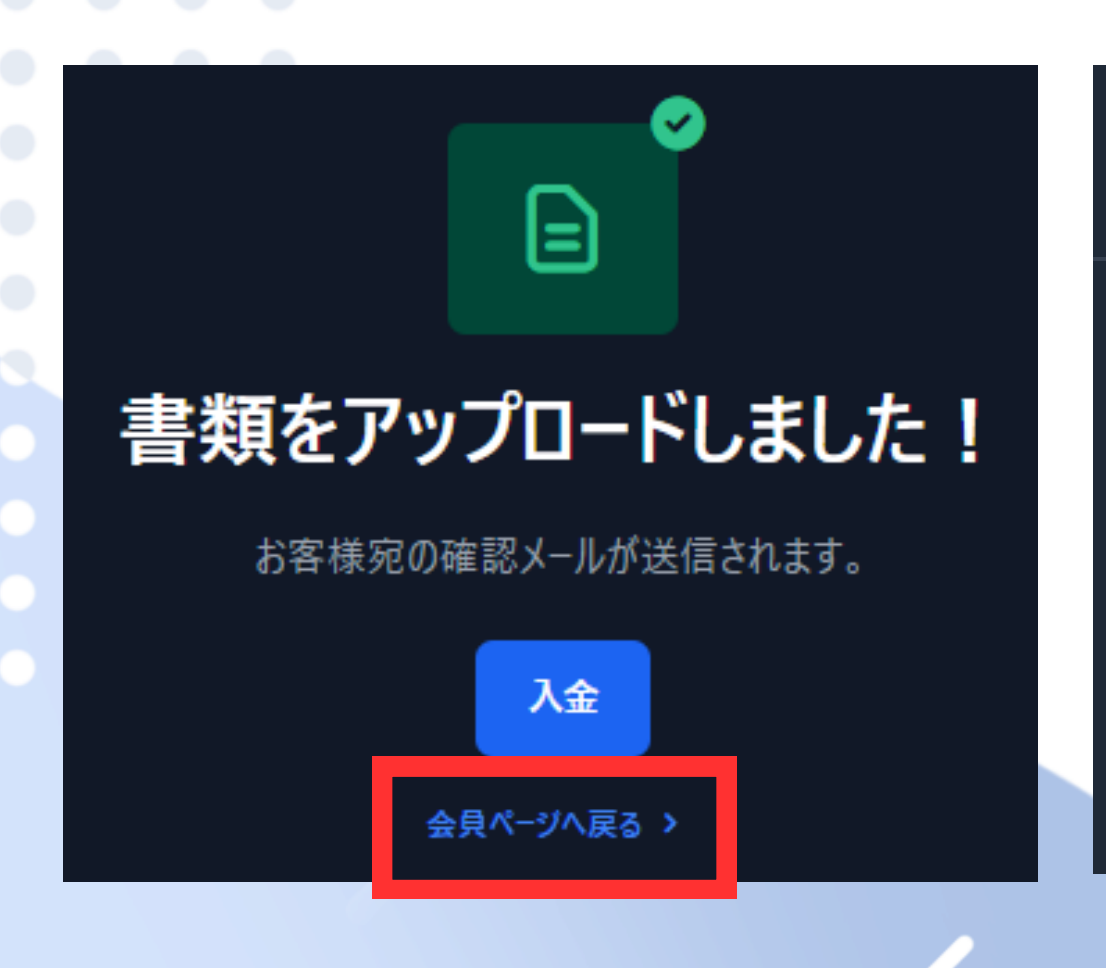

| XMTRADING     | 残高 JPY | ( 0.00 | יער ו   |
|---------------|--------|--------|---------|
| ጬ ホ−ム         |        |        |         |
| 🗔 マイアカウント     |        | ₲ ホ−ム  | > 入出金   |
| ↑↓ 入出金        |        | ↑↓ እ   | 、出金     |
| 😤 ご友人を紹介する    |        | \      | 出会      |
| ∽ ロイヤルティプログラム |        |        | Fr4 311 |

# ♪ ・ 入金 ● 手続き中 お客様の書類は現在審査中です。状況を確認する → 資金振替 入出金履歴

## MT4用の口座を開設する

w.

| Þ         | (MTRADIN    | G    | 残高 JP | Y 0.00 | (73031) | 050) | וידע |
|-----------|-------------|------|-------|--------|---------|------|------|
| ଜ         | <b>ѫ−</b> Ь |      |       |        |         |      |      |
|           | マイアカウント     |      |       |        |         |      |      |
| т↓        | 人出金         |      |       |        |         |      |      |
| සී        | ご友人を紹介す     | する   |       |        |         |      |      |
| <b>\$</b> | ロイヤルティプロ    | リグラム |       |        |         |      |      |
| 88        | さらに表示する     |      | ~     |        |         |      |      |

## 口座を追加する

🏠 赤ーム 🜔 マイアカウント

## 🖾 マイアカウント

| 口座概要                | 保有ポジション | 取引履歴 |  |        |
|---------------------|---------|------|--|--------|
| リアル <i>デ</i> モ      |         |      |  | (r     |
| リアル MT5<br>72021050 | i       |      |  | La 1 4 |
| ¥ 0.00              |         |      |  |        |
|                     |         |      |  |        |
|                     |         |      |  |        |
|                     |         |      |  |        |

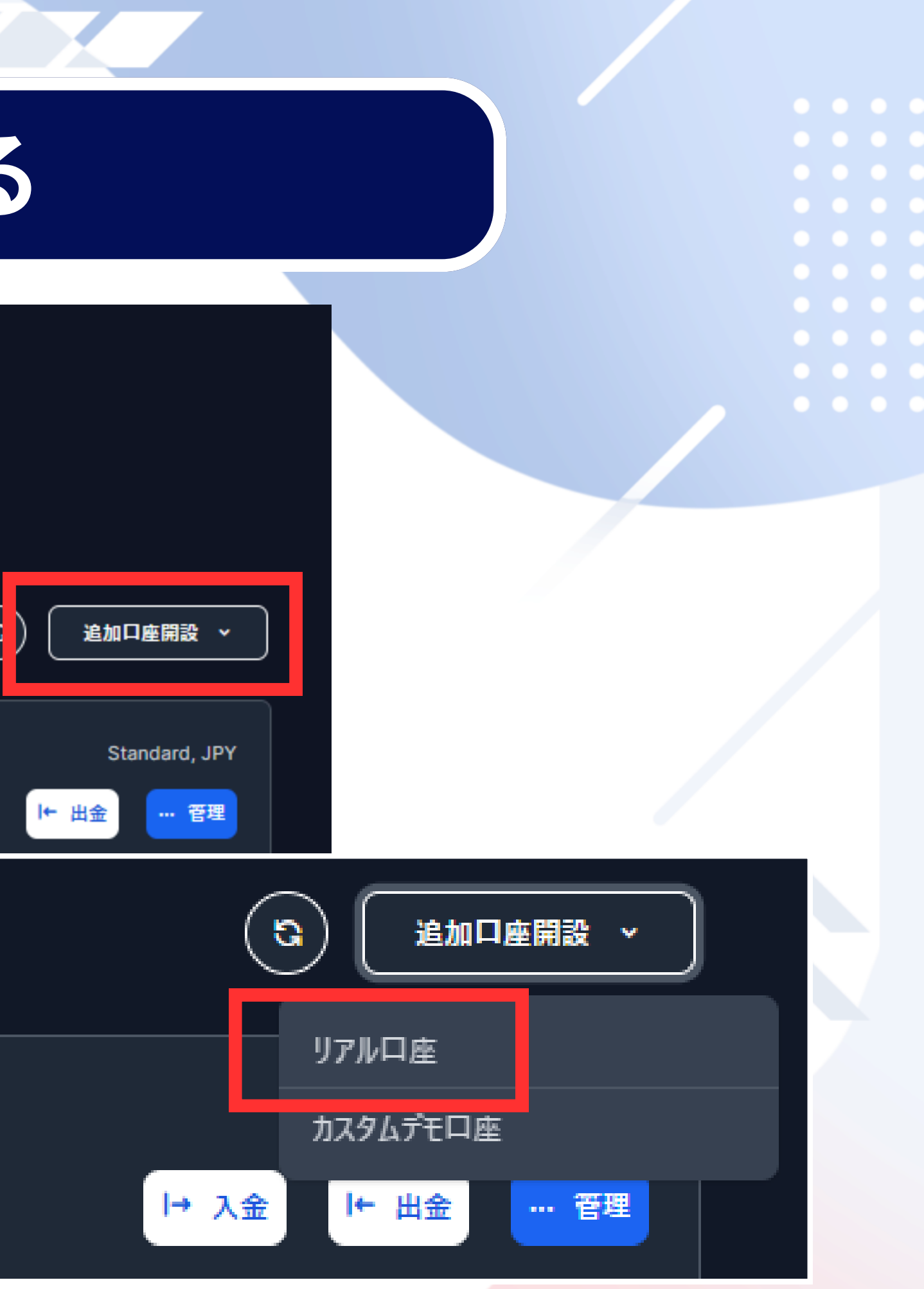

## MT4を選択する

## 取引口座の設定

こちらの短いセクションの入力完了後、お取引を開始できます。

## ご希望のMetaTraderのパージョンを選択してください 🕕

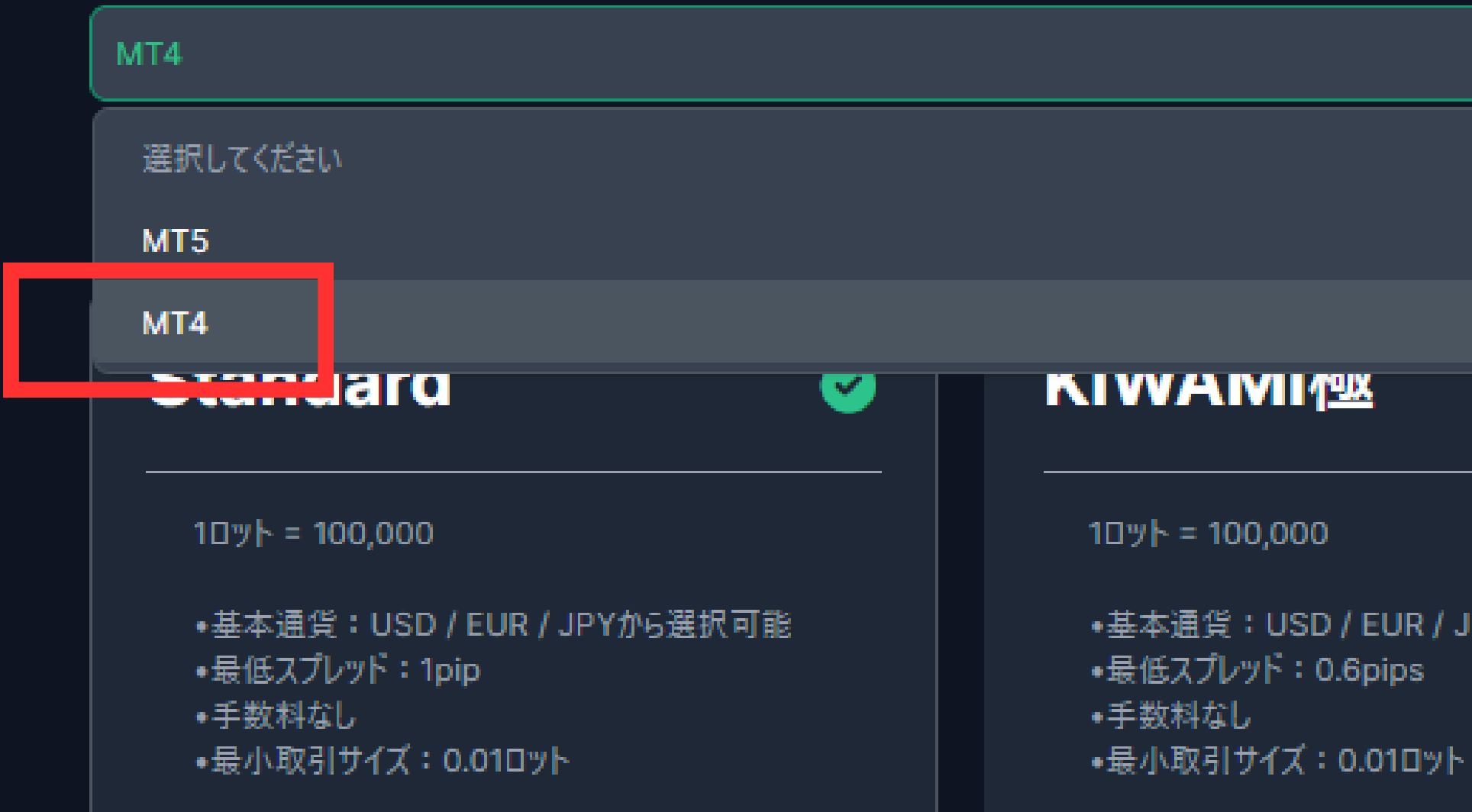

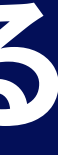

基本通貨:USD/EUR/JPYから選択可能

## デフォルトの設定で進める

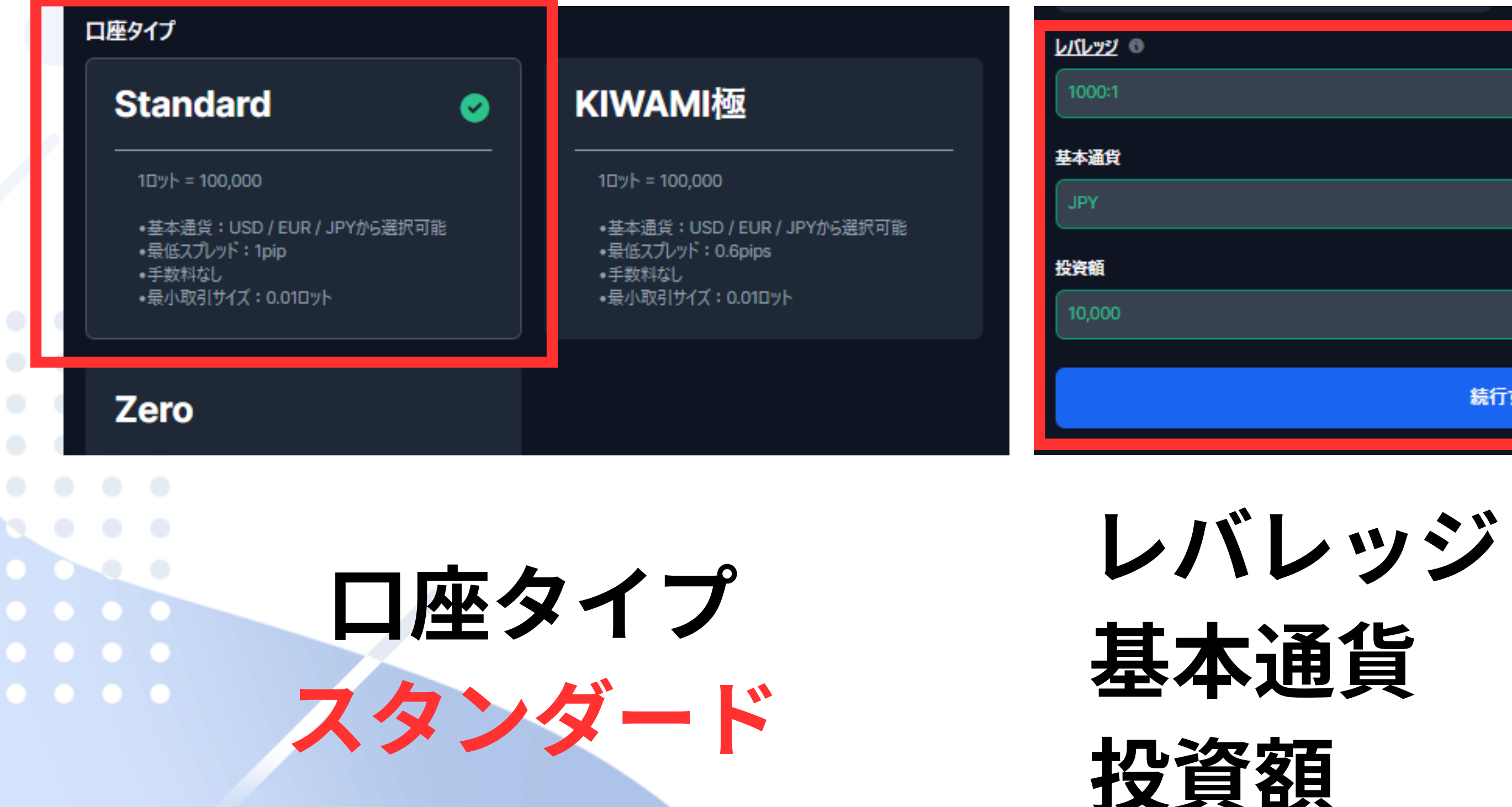

## 10000:1 JPY 10,000

続行する

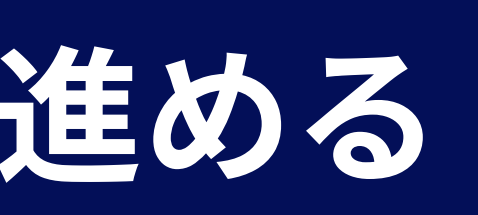

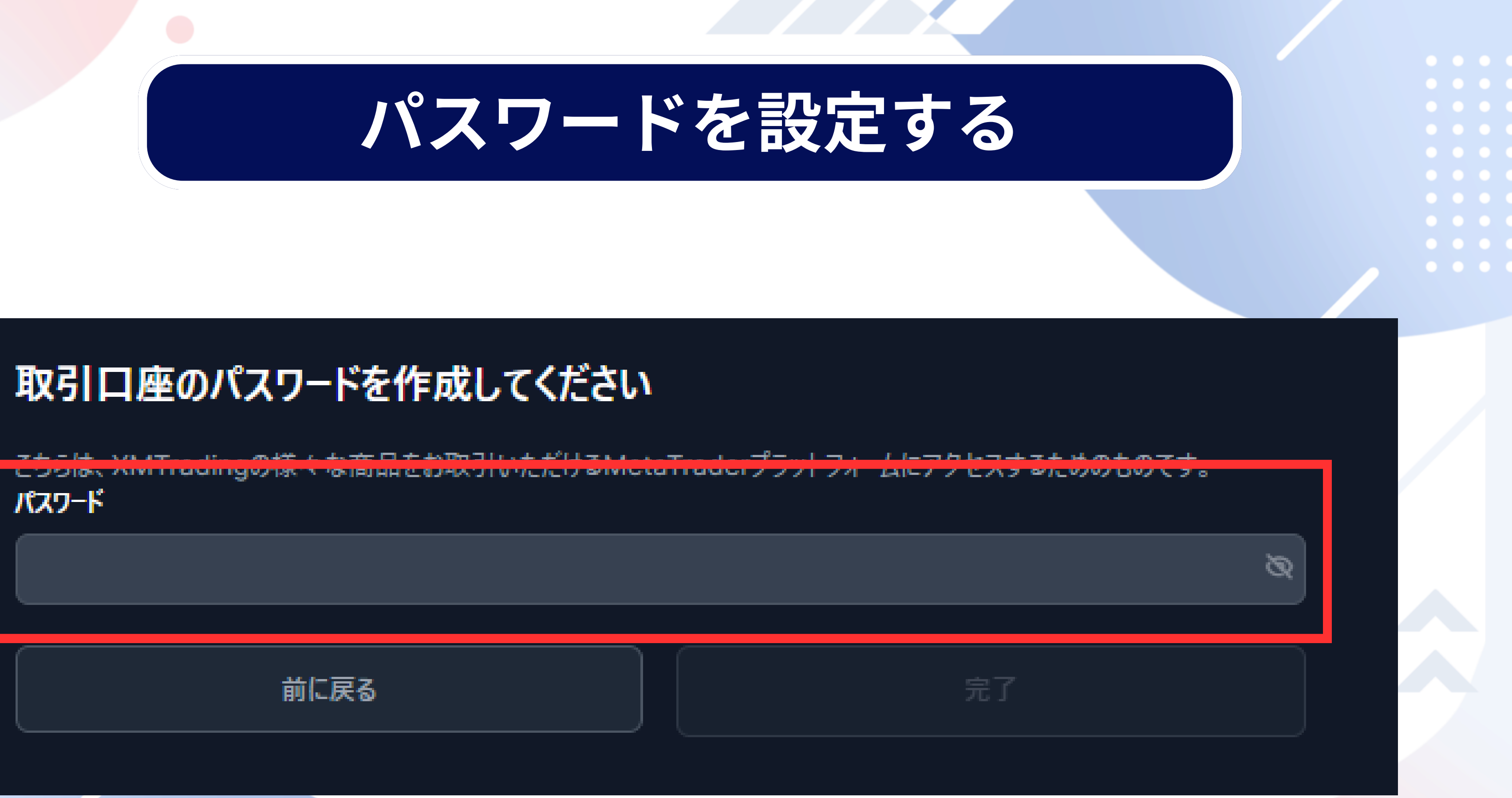

## MT4用口座の開設が完了

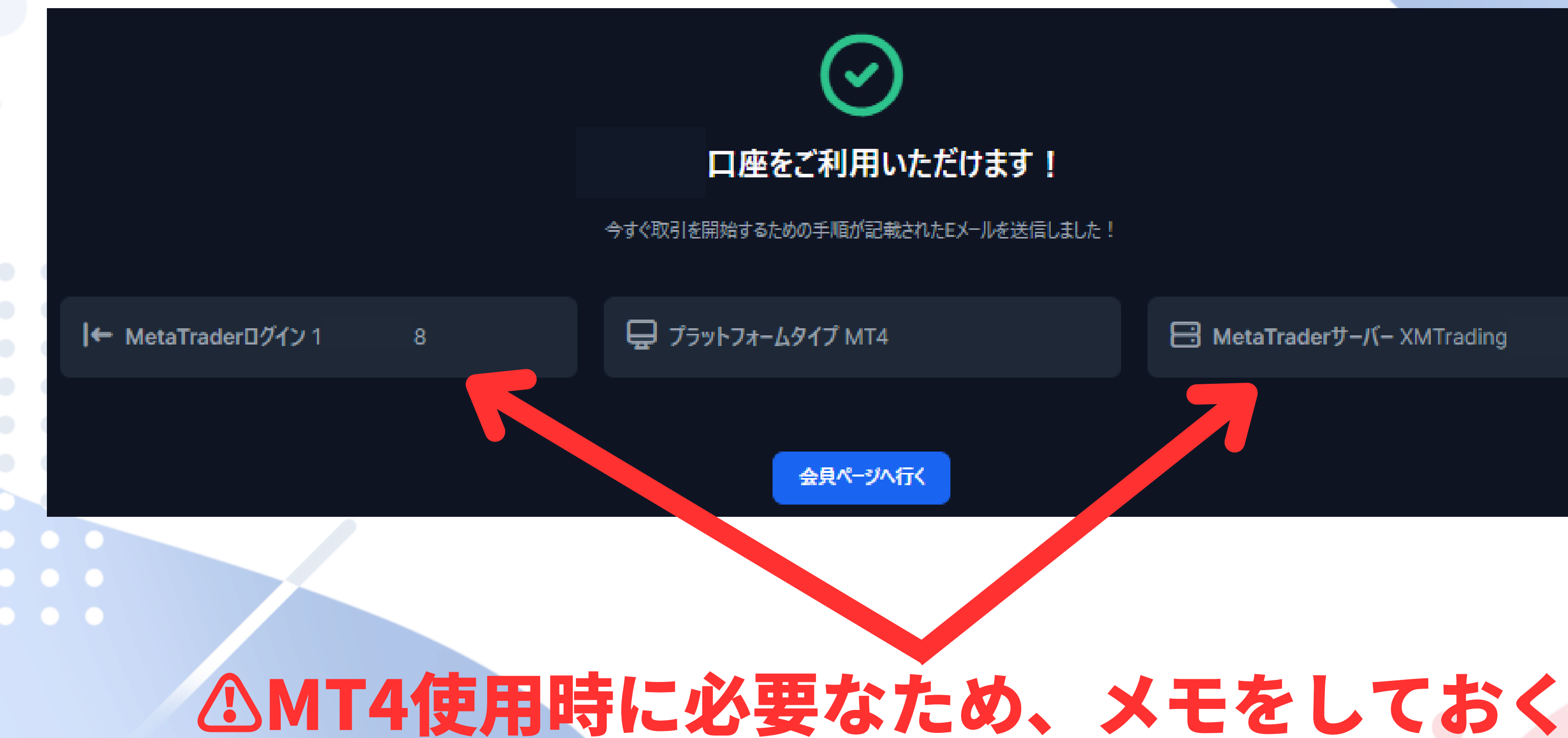

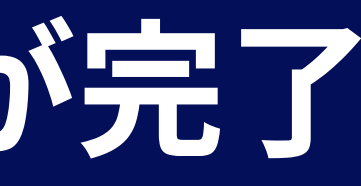

MetaTraderサーバー XMTrading

| N 1          | - / # =  | A T     | 5 101 10       | MIL MIL     | 112 114    | DL WILL | 184                                   |             |        |
|--------------|----------|---------|----------------|-------------|------------|---------|---------------------------------------|-------------|--------|
| 外起播奏行: 18:16 | (25      |         | -              |             | -          |         |                                       |             |        |
| 通貨代7         | 84       | Ask     | EURUSD,H1      |             |            |         |                                       |             |        |
| USDOHF       | 0.96025  | 0.96042 | - EURUSDING I  | 11041119801 | 1242 1 210 |         |                                       |             |        |
| GEPUSD       | 1.25390  | 1,25405 | 2011           | 1.00        | BUY.       |         |                                       |             |        |
| EURUSD       | 1.11640  | 1.17546 |                | •8          | 4* -       |         |                                       |             |        |
| USD/PY       | 106.528  | 106 533 | LI C-T         | 1.11.44     |            |         | i i i i i i i i i i i i i i i i i i i |             |        |
| USDCAD       | 1.35007  | 1.35027 |                |             |            |         |                                       |             |        |
| AUDUSD       | 0.68776  | 0.68768 |                |             |            |         |                                       |             |        |
| EURG8P       | 0.89185  | 0.89195 |                |             | id 🖂       |         | 11.2                                  | 1925        |        |
| ♠ EURCHF     | 1.07399  | 1.07415 |                |             | 101 J      |         | Tourb.                                | 1           | 1000   |
| . EURIPY     | \$21,378 | 121.309 |                |             |            |         |                                       | 1.2.1       | وللال  |
| · GEPCHF     | 1.20406  | 1.20442 |                | . df        |            | +0      |                                       | y y y y y y |        |
| CADIPY       | 80.374   | 00.394  | midnight       | ALC: NO     | 1          |         |                                       |             | dan da |
| G8PJPY       | 136.068  | 136,108 | 1. Stars.      |             | / L.       |         |                                       |             |        |
| AUDNZD       | 1.06310  | 1.08338 |                | عمنين أأأأ  |            |         |                                       |             |        |
| AUDCHF       | 0.66041  | 0,66065 | EIL! Inhos     | 1           |            |         |                                       |             |        |
| AUDIRY       | 74.643   | 74.655  | PA Let         | /           |            |         |                                       |             |        |
| OHF,PY       | 113.000  | 113.028 | harris and for |             |            |         |                                       |             |        |
| NZDJPY       | 68.902   | 65.930  | 1. 1.          |             |            |         |                                       |             |        |
| NZDUSD       | 0.63487  | 0.63507 | 1              |             |            |         |                                       |             |        |

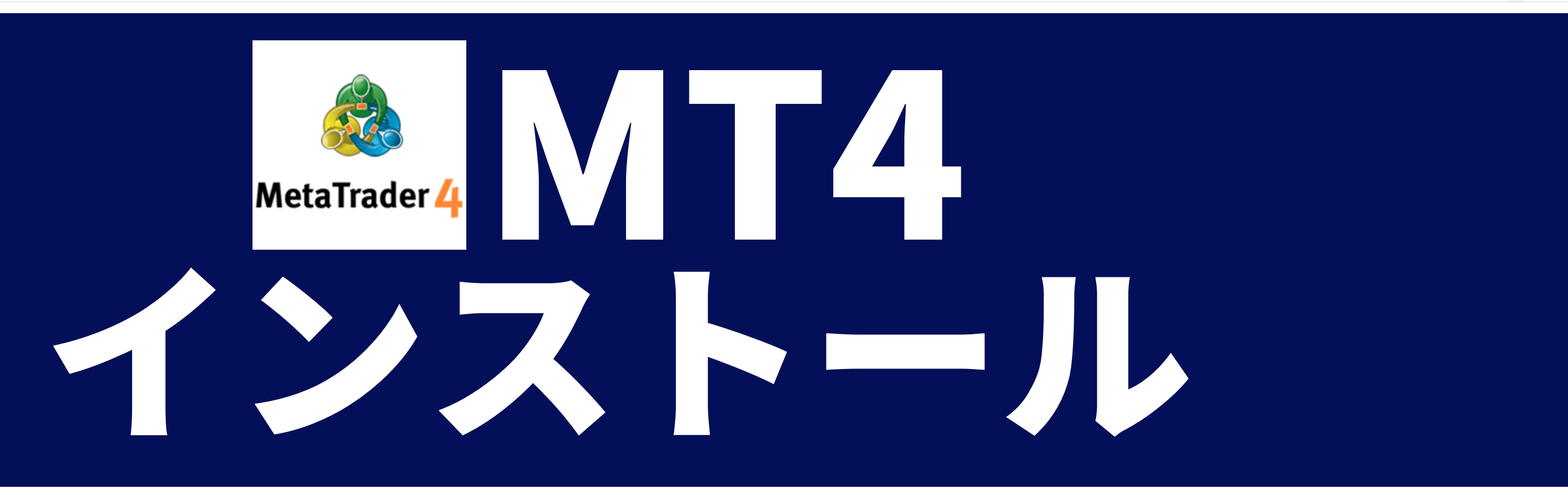

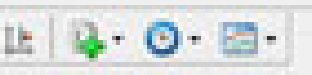

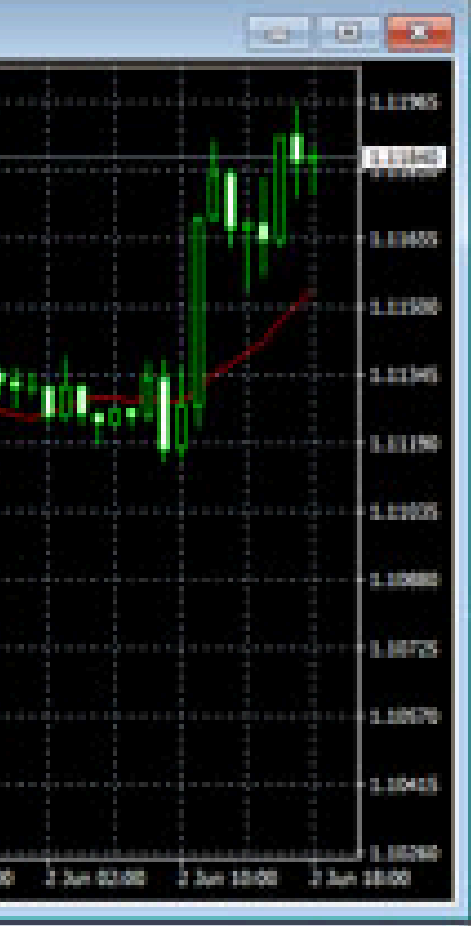

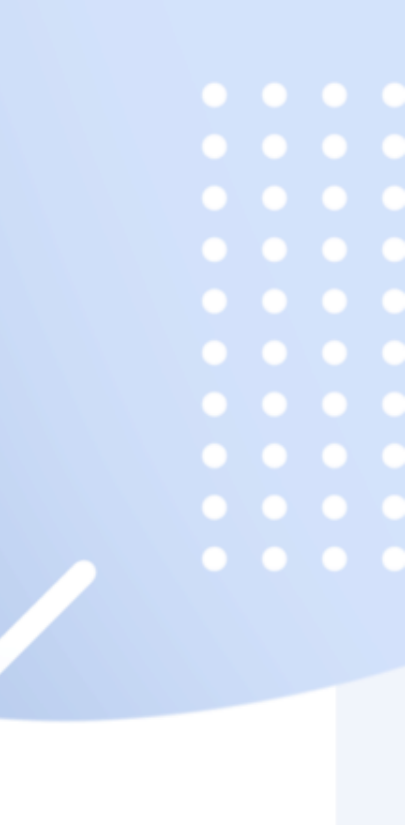

## XMTradingのページからダウンロード

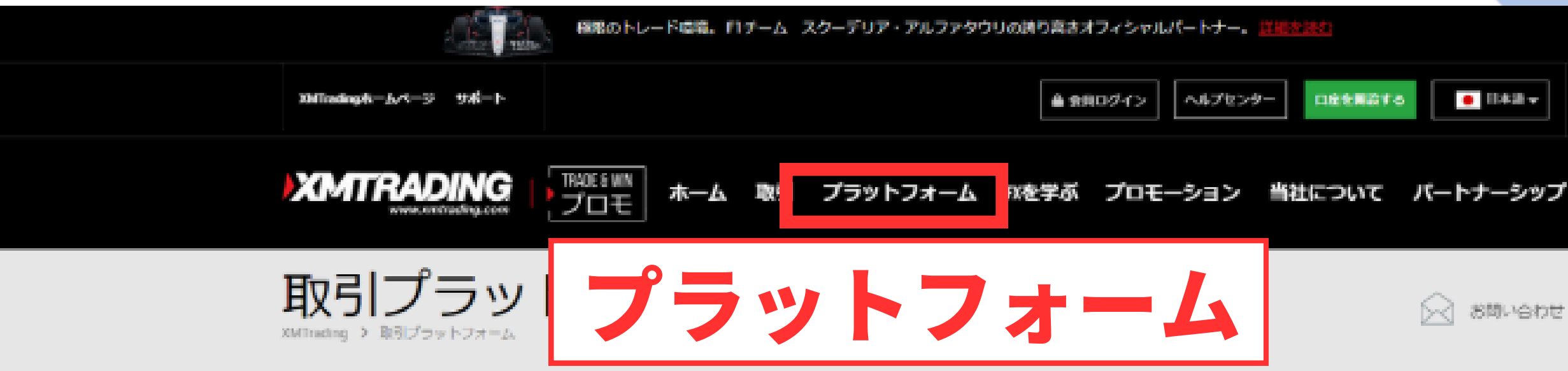

## FXや株式、金属、その他のCFD商品を取引しよう

XMTrading MT4とMT5アプリならいつでもどこでも取引可能

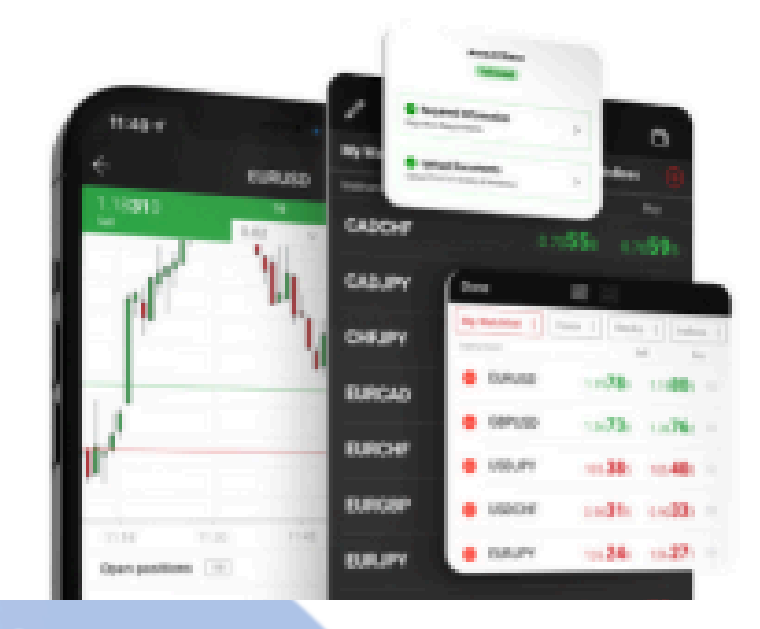

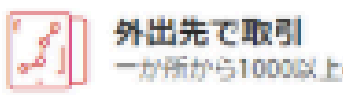

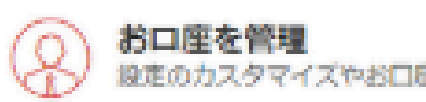

| ッナー。 <u>1188</u> 8 | <u>1940</u> |           |  |
|--------------------|-------------|-----------|--|
| プセンター              | 口脸を開設する     | • II+28-v |  |
|                    |             |           |  |

2 800 ent

一か所から1000以上の銘柄にアクセス(MT4とMT5に対応)

設定のカスタマイズやお口座へのご入金がアプリ内で完結

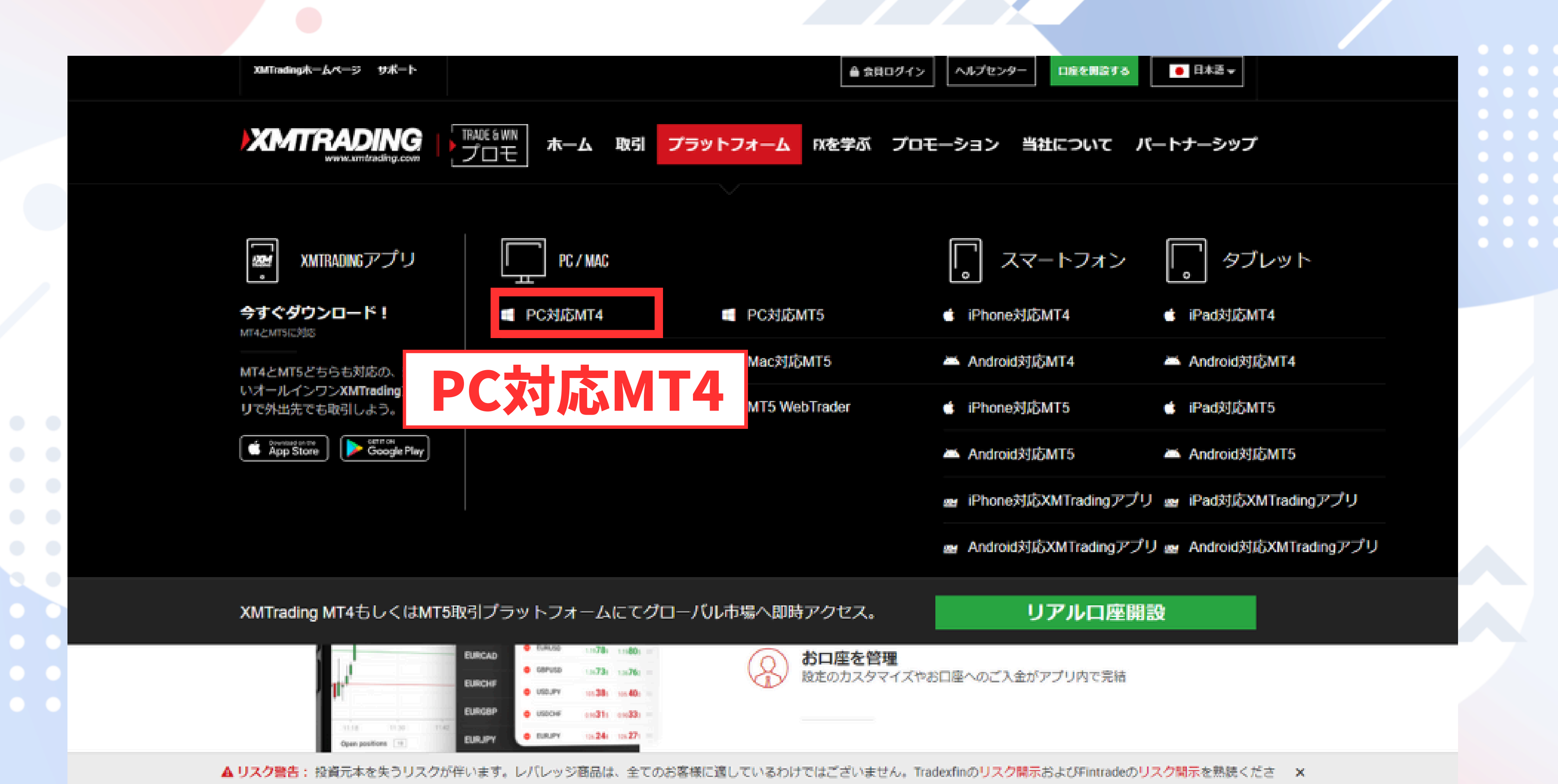

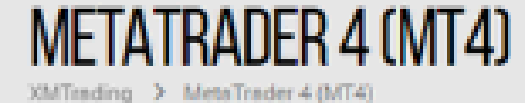

## XMTrading MT4が優れている理由

XMTradingは、約定力の品質を考慮したMT4プラットフォームを先駆けて提供いたしま した。<u>リクオートなし、約定拒否なし</u>の方針および1:1から1000:1のレバレッジを利用し てMT4で取引しましょう。

## XMTrading MT4の特徴

- ✓ FX、仮想通貨CFD、その他CFDや先物を含む1000以上の金融商品
- 1つのログインで7つのプラットフォームへアクセス
- ✓ 最小0ビップのスプレッド
- ✓ 完全なEA (エキスパート・アドバイザー)の機能性
- ・
  ワンクリック取引
- ✓ 50のインジケータ及びチャート・ツールを持つテクニカル分析ツール
- ✓ 3つのチャートタイプ
- マイクロロットロ座(オプション)
- ✓ ヘッジ可能
- VPSIME

![](_page_23_Picture_14.jpeg)

12 口座開設

## ▲ ダウンロード

![](_page_23_Picture_17.jpeg)

sillivery and

![](_page_23_Picture_19.jpeg)

![](_page_23_Figure_20.jpeg)

![](_page_24_Figure_0.jpeg)

## MT4インストール画面

| XMTR                                                                       | <b>DING</b>                                                       |                                                                | MetaTrad                                 | er <mark>4</mark> | XMT               |
|----------------------------------------------------------------------------|-------------------------------------------------------------------|----------------------------------------------------------------|------------------------------------------|-------------------|-------------------|
|                                                                            | メタクオーツ・ソフトウェア社<br>取引ターミナルに関する<br>エンドユーザーライセ                       | 〈METAQUOTES SOFTWA<br>ンス同意書                                    | RE CORP.)                                | 1                 |                   |
| 本製品のインストールの前(<br>上別途必要としない限り、<br>定義されます。                                   | 本同意書の同意条項を<br>こで使われる大文字から                                         | よくお読みください。本同類<br>始まる用語は下記1項で                                   | 意書では、内容<br>示されるとおりに                      |                   | Gel               |
| 本同意書は、雇用主を代え<br>品を使用またはアクセスする                                              | 表する許可されたユーザー<br>人物をを含む物理的人物                                       | 、従業員、または企業のf<br>あ及び法人の両方に適用                                    | く表として本製<br>だれます。                         |                   | K                 |
| 本同意書及びその更新内<br>し、お客様もしくは第三者は<br>規定します。メタクオーツ・ソ<br>貨市場あるいは株式市場で<br>も提供しません。 | 容は、お客様とメタクオーツ<br>はってインストールされたコ<br>フトウェア社はソフトウェア閉<br>このいかなる金融・投資・打 | ッ・ソフトウェア社との間で注<br>レビューター上の本製品の<br>開発会社であり、現地通り<br>投資仲介業務・取引・デー | 始関係を構成<br>D利用について<br>貨市場・国際通<br>ータ供給サービス |                   |                   |
| [次へ]ボタンをクリックすると、                                                           | この使用許諾契約の条項                                                       | 範に同意したものとみなされ                                                  | はす。                                      |                   |                   |
| Tradexfin Limited ———                                                      |                                                                   |                                                                | _                                        |                   |                   |
| ブライバシーとデータ保護ポリ                                                             | シー 設定                                                             | 次へ(N) >                                                        | キャンセノ                                    | ۶.                | MQL5 <del>U</del> |

![](_page_25_Picture_2.jpeg)

ップ (32 ビット)

**DING** 

MetaTrader 4

X

でとうございます!お待ちしていました...

![](_page_25_Picture_7.jpeg)

![](_page_25_Picture_8.jpeg)

## MT4インストール後の初期の画面

|                                                                                                    | TY S MIL MS MIS MIR HI HI DI WI AN                                                                                                    |                                                      |
|----------------------------------------------------------------------------------------------------|----------------------------------------------------------------------------------------------------|------------------------------------------------------|
| 「<br>「<br>「<br>「<br>」<br>」<br>」<br>」<br>」<br>、<br>の<br>、<br>の<br>の<br>、<br>の<br>、<br>の<br>の<br>、<br>の<br>、<br>の<br>、<br>の<br>、<br>の<br>、<br>の<br>、<br>の<br>、<br>、<br>、<br>、<br>、<br>、<br>、<br>の<br>、<br>、<br>、<br>、<br>の<br>、<br>の<br>、<br>の<br>、<br>の<br>、<br>の<br>、<br>の<br>、<br>、<br>、<br>、<br>、<br>、<br>、<br>、<br>、<br>、<br>、<br>、<br>の<br>、<br>の<br>、<br>の<br>、<br>の<br>、<br>の<br>、<br>の<br>、<br>の<br>、<br>、<br>、<br>、<br>、<br>、<br>、<br>、<br>、<br>、<br>、<br>、<br>、 |                                                                                                    | Y                                                    |
| 制造化了 Bid Ask                                                                                                    |                                                                                                    | - B K GBPUSD.H4                                      |
| USD. 0.90. 0.90. XMTradi                                                                                                    | ig MT4 ? × ₽                                                                                                    | 1.05965 - 68PUSD,H4 1.21550 5.21564 1.2              |
| GBP. 1.21. 1.21.                                                                                                    |                                                                                                    | SELL - 1.00 -                                        |
| EUR., 1.05., 1.05., 1.05.                                                                                                    | 取引口座のログイン情報                                                                                                    | 1.00580                                              |
| USD., 149., 149., 49.,                                                                                                    |                                                                                                    | 1.21440 1.214                                        |
| USD., 1.38., 1.38.                                                                                                    | 15-()/D:                                                                                                    | 1.08190                                              |
| AUD. 0.63. 0.63.                                                                                                    |                                                                                                    | 1.09958                                              |
| UR 0.87 0.87                                                                                                    |                                                                                                    | 1.05005                                              |
| UR., 1.66., 1.66.,                                                                                                    | tt −/ξ− : XMTrading-Real 260 ~                                                                                                    |                                                      |
| EUR., 0.95., 0.95.,                                                                                                    | □ログイン情報を保存                                                                                                    | 1.05420                                              |
| EUR., 158., 158.,                                                                                                    |                                                                                                    |                                                      |
| GBR. 1.09. 1.09.                                                                                                    | ロジイン キャンセル                                                                                                    | 1.0903                                               |
| CAD., 107., 107.,                                                                                                    | 23 at 16:00 25 Oct 16:00 27 Oct 1                                                                                                    | 6:00 15 Sep 2023 21 Sep 12:00 27                     |
| BR. 181. 181.                                                                                                    |                                                                                                    |                                                      |
| UD_ 1.08_ 1.08. 😁 USDCHB                                                                                                    |                                                                                                    |                                                      |
| UD_ 0.87. 0.88                                                                                                    | 0,90189 0,00261 0,80182 0,90248                                                                                                    | 0.02200 - USD3P7,H1 189,445 149,550 149              |
| ND_ 0.57_ 0.57_ SUL •                                                                                                    | 1.00 • 00Y                                                                                                    | SELL - 1.00 -                                        |
| AUD. 94. 94                                                                                                    | 4° 27'                                                                                                    | 0.91260                                              |
| CHE. 165 165                                                                                                    |                                                                                                    | 14900 1490                                           |
| EUR., 1.81., 1.81.,                                                                                                    |                                                                                                    | 0.90248                                              |
| EUR., 1.46., 1.46., (1947) (1945)                                                                                                    |                                                                                                    |                                                      |
| CAD., 0.65., 0.65.,                                                                                                    |                                                                                                    | 0.89180                                              |
| ZD. 87. 87. MACM 22,26.                                                                                                    | 1 0.001648 0.002667111                                                                                                    | 0.004713 0001340-56.0550                             |
| ZD. 0.58. 0.58. mm//////                                                                                                    |                                                                                                    |                                                      |
| KOLD 199. 199.                                                                                                    |                                                                                                    | 0.00                                                 |
|                                                                                                    |                                                                                                    | -0.003423                                            |
| 15 Sep 2023                                                                                                    | 21 Sep 12:94 27 Sep 12:00 3 Oct 12:00 9 Oct 12:00 13 Oct 12:00 19 Oct 12:00 25 Oct 1                                                                                                    | 9 0ct 2023 11 0ct 16:00 13                           |
| 査員ペアリスト 7イックラ USDCH5H4                                                                                                    | USDJPYH4 GBPUSD,H4 EURUSD,H4                                                                                                    |                                                      |
|                                                                                                    | 說明                                                                                                    |                                                      |
| 名明                                                                                                    | ofit Most EAs tend to close orders in take profit based on the distance in pips from the p                                                                                                    | urchase price. However, this MQL4 code is based main |
| -5.10<br>Take Profit based on your current pr                                                                                                    |                                                                                                    |                                                      |
| Take Profit based on your current pr     Simple Support and Resistance                                                                                                    | Simple Support, Resistance, and Mid-Line boilerplate                                                                                                    |                                                      |
| Take Profit based on your current pr     Simple Support and Resistance     Range Ratio                                                                                                    | Simple Support, Resistance, and Mid-Line boilerplate<br>Indicator shows histogram of ratio of sum of lower time frame ranges to current time                                                                                    | eframe bar range                                     |
| SENI<br>正 Take Profit based on your current pr<br>Simple Support and Resistance<br>Range Ratio<br>取引 運用比率 口座原語 二ュ                                                                                                    | Simple Support, Resistance, and Mid-Line boilerplate<br>Indicator shows histogram of ratio of sum of lower time frame ranges to current time<br>-ス アラーム設定 メールポックス <sub>ア</sub> マーケット <sub>IMI</sub> シグナル 記事 <b>ライブラリ</b> エキスパート | eframe bar range<br>操作履歴                             |

![](_page_26_Figure_2.jpeg)

![](_page_27_Figure_0.jpeg)

|             | ?  | ×      |    |
|-------------|----|--------|----|
| のログイン情報     |    |        |    |
|             |    |        | •• |
| ***** 2     |    |        |    |
| XMTrading   |    | $\sim$ |    |
| □ ログイン情報を保存 |    | (3)    |    |
| ログイン キャンセル  |    |        |    |
| こいス9桁のログィ   |    | ID     |    |
|             |    |        |    |
| 旨定したパスワー    | ľ. |        |    |
| こいるサーバーを    | 選打 | 5      |    |
|             |    |        |    |

## 正常に作動した時の画面

![](_page_28_Figure_1.jpeg)

![](_page_28_Picture_2.jpeg)

## リアルタイムの回線速度が表示される